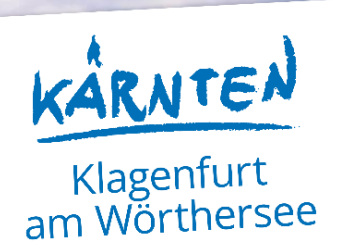

# All in ONE Schnellstart

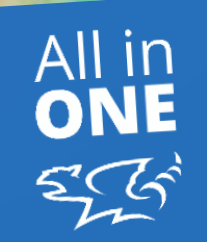

DIE ERSTEN SCHRITTE MIT DER APP EINFACH ERKLÄRT

## **1. INHALTSVERZEICHNIS**

| 1.    | INHALTSVERZEICHNIS                              | 2  |
|-------|-------------------------------------------------|----|
| 1     | BEGRIFFSDEFINITION                              | 4  |
| 2     | EINFÜHRUNG                                      | 5  |
| 2.1   | Zweck des Dokuments                             | 5  |
| 2.2   | Komponenten                                     | 5  |
| 3     | REGISTRIERUNG                                   | 6  |
| 4     | STRIPE ACCOUNT                                  | 8  |
| 4.1   | Registrierung                                   | 8  |
| 4.2   | E-Mail Adresse bestätigen                       | 9  |
| 4.3   | Einrichtung starten                             | 9  |
| 4.4   | Informationen über Ihr Unternehmen              | 10 |
| 4.4.1 | Einzelunternehmen                               | 10 |
| 4.4.2 | Gesellschaft oder Gemeinnütziges Unternehmen    | 11 |
| 4.4.3 | Restliche Seiten für alle Arten von Unternehmen | 13 |
| 4.5   | E-Mail-Einstellungen                            | 16 |
| 4.6   | Stripe Mikro-Transaktionen                      | 17 |
| 5     | ALL IN ONE MIT STRIPE VERKNÜPFEN                | 18 |
| 6     | ALL IN ONE MANAGEMENT PLATTFORM                 | 19 |
| 6.1   | Das erste Produkt                               | 19 |
| 6.2   | Der erste Shop                                  | 21 |
| 6.2.1 | Shop-Details                                    | 22 |
| 6.2.2 | Gelistete Produkte                              | 23 |
| 6.2.3 | Mobile Terminal hinzufügen                      | 24 |

| 7   | MOBILE TERMINAL              | 25 |
|-----|------------------------------|----|
| 7.1 | Anmeldung im Mobile Terminal | 25 |
| 7.2 | Auswahl eines Terminals      | 25 |
| 7.3 | Suche nach Tickets           | 25 |
| 8   | KAUF-ABLAUF                  | 26 |
| 9   | AUSBLICK                     | 29 |

## **1 BEGRIFFSDEFINITION**

#### Anbieter

Unternehmen oder öffentliche Einrichtung, deren Produkte oder Dienstleistungen über die All in ONE-Plattform verfügbar gemacht werden

#### **Management Plattform**

Webbasierte Oberfläche zur Verwaltung des Anbieters – ein Dashboard zum Einrichten und Konfigurieren von Shops, Produkten und deren Preise. Enthält auch verschiedene Tools zur Interaktion mit Anwendern (z.B. Versenden von Push-Nachrichten).

### **Mobile Terminal**

Smartphone-App zum manuellen Einlösen (Verifizieren) von Tickets durch Mitarbeiter des Anbieters.

### **Pol (Point-of-Interest)**

siehe Shop

### **PoS (Point-of-Sale)**

siehe Shop

## Shop

Standort an dem Produkte / Dienstleistungen eines Anbieters verfügbar sind. Wird auch als Pointof-Interest oder Point-of-Sale bezeichnet. Jeder Shop ist durch eine eindeutige Adresse definiert und wird als Marker auf der Karte angezeigt. Anbieter können beliebig viele Standorte anlegen und betreiben.

#### Stripe

Von All in ONE verwendeter Zahlungsdienstleister. Die Aufgabe des Zahlungsdienstleister ist es, Kreditkartenzahlungen vom Kunden zum Anbieter durchzuführen. Anbieter, die über COYERO Produkte oder Dienstleistungen verkaufen, benötigen einen Stripe Account (https://stripe.com/at).

## Ticket

Digitale Berechtigung für den Bezug eines Produktes bzw. Dienstleistung. Tickets erhält man im Normalfall durch Kauf, sie werden in der digitalen Brieftasche von Anwendern abgelegt. Vor Ort (Shop) löst der Kunde sein Ticket ein und erhält das Produkt, die Dienstleistung, den Zugang, etc. Die Überprüfung des Tickets kann "attended" mittels Mobile Terminal App oder "unattended" bei einem Drehkreuz, Leihfahrrad, Smart-Lock,… erfolgen.

## 2 EINFÜHRUNG

## 2.1 Zweck des Dokuments

Diese Dokumentation soll als Hilfestellung für das Aufsetzen eines All in ONE-Accounts für Anbieter von Produkten und Dienstleistungen dienen. Es werden alle wichtigen Schritte beschrieben die notwendig sind, um ein Unternehmen in All in ONE zu präsentieren und seine Produkte bzw. Dienstleistungen für All in ONE-Anwender verfügbar zu machen.

## 2.2 Komponenten

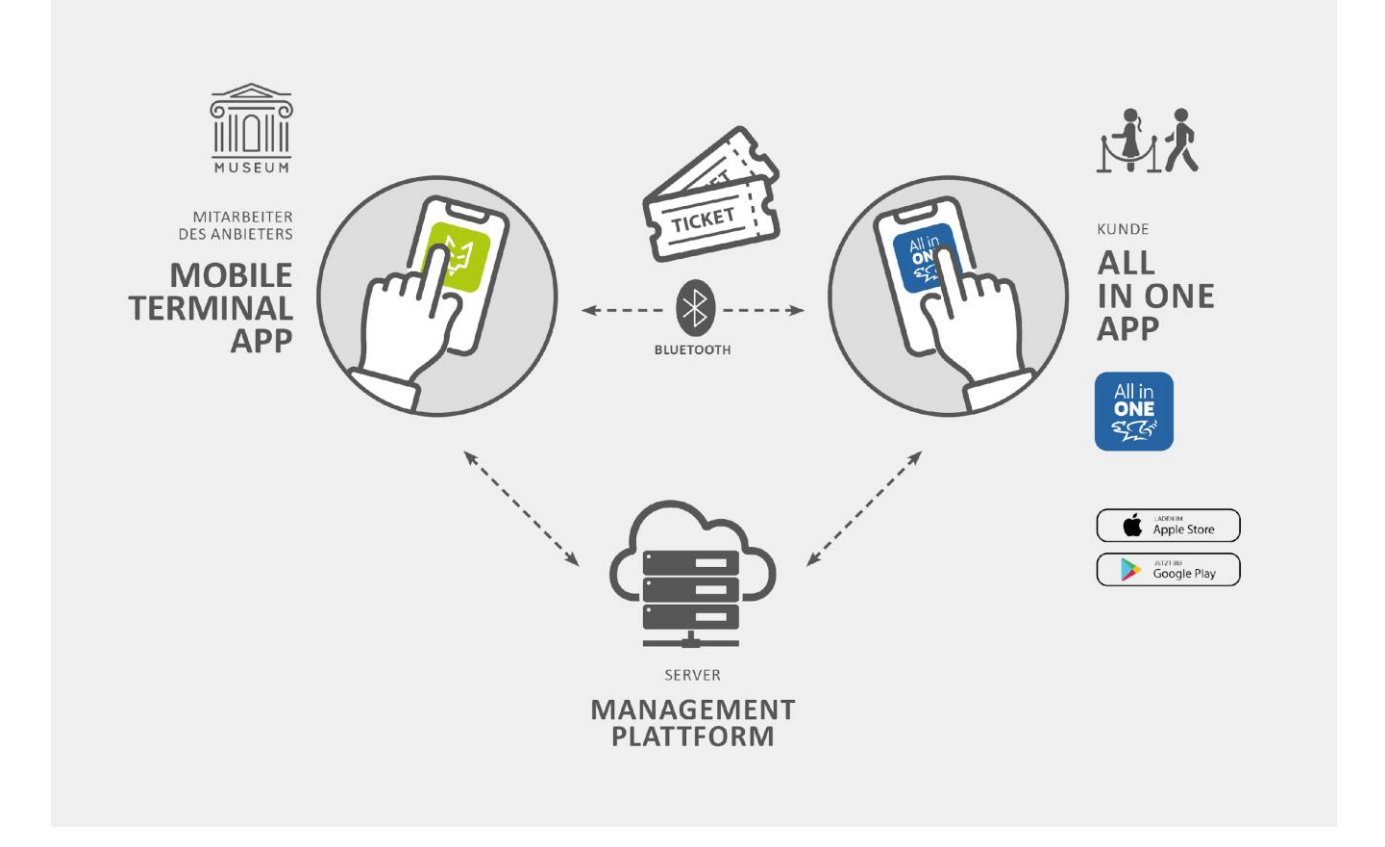

## **3 REGISTRIERUNG**

Um ein Unternehmen in All in ONE zu registrieren, öffnen Sie die Management Plattform Ihres Betreibers (z.B. <u>https://allinone.visitklagenfurt.at/</u> für die Tourismus Region Klagenfurt am Wörthersee) und klicken auf **Registrieren**.

| All in<br>ONE<br>SCG               | Anmelden                 |
|------------------------------------|--------------------------|
| All in ONE<br>Management Plattform | Passwort                 |
|                                    | Anmelden<br>Registrieren |

- Geben Sie zumindest Firmennamen, -adresse, Währung, Standard-Steuersatz und die Informationen für eine Kontaktperson der Firma an (zur Veranschaulichung wurden beliebige Eingaben gemacht) im Registrierungsformular an.
- Stimmen Sie den Nutzungsbedingungen und Datenschutzhinweisen zu und klicken danach auf Registrieren.

| Registrierungsformular          | + × Registrierungsformular                                                                        | + × |
|---------------------------------|---------------------------------------------------------------------------------------------------|-----|
| COYERO Anbieter-Registrierung   | Fixer Teil der Rechnungsnummer                                                                    |     |
| Firmenname *                    |                                                                                                   |     |
| Tech. Kunstmuseum               | FIRMENKONTAKTPERSON                                                                               |     |
|                                 | Vorname * Nachname *                                                                              |     |
| Land * Bundesland               | Max Mustermann                                                                                    |     |
| Österreich                      | F-Mail-Adresse (Renutzername) * Telefonnummer *                                                   |     |
| Stadt * PLZ *                   | musterfirma@gmail.com +435053630599                                                               |     |
| Klagenfurt 9020                 |                                                                                                   |     |
| Straße *                        | Bitte geben Sie hier ihre Nutzungsbedingungen und ihre Datenschutzbestimmungen an. Wenn Sie keine |     |
| Lakeside Park B07               | angeben werden automatisch die Bedingungen der COYERO Platform verwendet.                         | - 1 |
| Website                         | Nutzungsbedingungen (https://www.coyero.com/terms_of_service/)                                    |     |
| https://www.techmuseum.at       |                                                                                                   | - 1 |
| Wāhrung *                       | Datenschutzrichtlinien (https://www.coyero.com/privacy-policy)                                    |     |
| EUR 👻                           |                                                                                                   |     |
| Default Steuersatz * UID-Nummer | * Erforderliches F                                                                                | eld |
| 10%                             |                                                                                                   |     |
| Fixer Teil der Rechnungsnummer  | C Ich stimme den COYERO Nutzungsbedingungen und Datenschutzhinweisen zu.                          |     |
|                                 | Registrieren Abbrechen                                                                            |     |
|                                 |                                                                                                   |     |
| FIRMENKONTAKTPERSON             |                                                                                                   |     |
| Manager and Alaska and A        |                                                                                                   |     |

• Zur Bestätigung der angegebenen E-Mail-Adresse sendet Ihnen die Plattform eine Nachricht mit einem temporären Passwort.

| Einladung zum City App Klagenfurt Dashboard |                                                                                                    |  |  |  |  |
|---------------------------------------------|----------------------------------------------------------------------------------------------------|--|--|--|--|
| 925°                                        | info@visitklagenfurt.at <info@visitklagenfurt.at></info@visitklagenfurt.at>                                                                        |  |  |  |  |
|                                             | KÂRNTEN<br>am Worthersee                                                                                                    |  |  |  |  |
|                                             | Hallo,                                                                                                    |  |  |  |  |
|                                             | Sie haben diese Mail erhalten, weil Sie eingeladen wurden, All in ONE Klagenfurt beizutreten.                                                      |  |  |  |  |
|                                             | Sie können sich jetzt in der Management Plattform unter https://allinone.visitklagenfurt.at/ oder in der App<br>Terminal für Klagenfurt einloggen. |  |  |  |  |
|                                             | Verwenden Sie dazu die folgenden Daten:                                                                                                    |  |  |  |  |
|                                             | Email: Vorläufiges Passwort:                                                                                                    |  |  |  |  |
|                                             | Mit freundlichen Grüßen,<br>Ihr All in ONE Klagenfurt Team                                                                                         |  |  |  |  |
|                                             | Tourismus Region Klagenfurt am Wörthersee GmbH • Neuer Platz 5 • 9020 Klagenfurt • AUSTRIA<br>powered by COYERO                                    |  |  |  |  |

• Melden Sie sich nun auf der All in ONE Management Plattform mit Ihrer E-Mail-Adresse und dem temporären Passwort an.

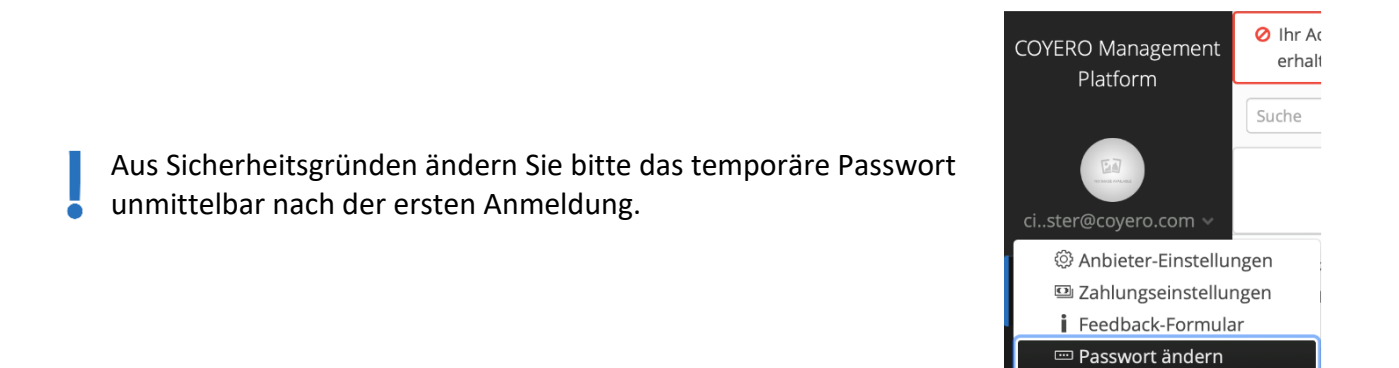

i Über uns <u>1</u> Abmelden

## **4 STRIPE ACCOUNT**

All in ONE verwendet *Stripe* als Dienstleister zur Abwicklung von Zahlungen. Ein Zahlungsdienstleister interagiert mit Banken um Kreditkartenzahlungen durchzuführen. Dazu muss er auch alle regulatorischen Anforderungen dieser Branche erfüllen.

Wenn Sie über All in ONE Produkte oder Dienstleistungen verkaufen möchten, benötigen Sie einen Stripe-Account.

## 4.1 Registrierung

Öffnen Sie https://www.stripe.com/at

Um einen Account zu erstellen klicken Sie auf Jetzt beginnen.

| stripe Produkte An                                                                                                    | wendungsszenarien Entwickler,                                                                           | innen Unternehmen Preisgestaltung                                                                                                    |                                                                                                    |                                                                                                    |                                |
|----------------------------------------------------------------------------------------------------|----------------------------------------------------------------------------------------------------|----------------------------------------------------------------------------------------------------|----------------------------------------------------------------------------------------------------|----------------------------------------------------------------------------------------------------|--------------------------------|
|                                                                                                    |                                                                                                    |                                                                                                    | Q, Suchen                                                                                                    |                                                                                                    |                                |
| Mit uns<br>das inter-<br>terenter aller Größen – Sta<br>setzen auf die Software und APR<br>anzunehmen, Auszahlungen zu<br>Geschäftsabläufe online zu verwei<br>Uztzberginnen | <b>S zahit</b><br><b>ernet</b><br><b>ernet</b><br>von Stripe, um Zahlungen<br>senden und ihre<br>alter. | erender<br>erender<br>er | Hude<br>Butteedeemin -<br>3.552.548.72 (<br>1000 Up<br>000 Up<br>Up<br>Up<br>Up<br>Up<br>Up<br>Up<br>Up<br>Up<br>Up<br>Up<br>Up<br>Up<br>U | H. August<br>2. 2031.556,34 C<br>100 U<br>Ann. 2000 M<br>Ann. 2000 M<br>4 100 Anit ball August<br>9 10 Anit ball August<br>9 10 Anit ball August<br>10 Norman Markana<br>Markana<br>10 August<br>10 Anit<br>10 August<br>10 August -                                                                                                    |                                |
| Booking.com                                                                                                    | statista 🗖                                                                                              | ster                                                                                                    | joyn                                                                                                    | stripe                                                                                                    | Erstellen Sie Ihr Stripe-Konto |
| • Re<br>M                                                                                                    | egistrieren Si<br>ail-Adresse                                                                           | e sich indem Sie<br>vollständigen N                                                                                                    | e E-                                                                                                    | Schniefen Sie in mitorickertwankliche APs oder wählen Sie Low-<br>Cose- kons vorgehntigte Läungen.     Unterstützen Sie Jede Geschäftmandell     Commense, Mannage Kannage Kannage | E-Mal                          |

- Mail-Adresse, vollständigen Namen und Land eingeben.
- Wählen Sie ein Passwort für Ihren Stripe-Account.

Klicken Sie auf Konto einrichten.

| e                                                                                                    | Erstellen Sie Ihr Stripe-Konto                                                                                                    |
|----------------------------------------------------------------------------------------------------|----------------------------------------------------------------------------------------------------|
| II loslegen<br>sen Sie in entwicklerfreundliche APIs oder wahlen Sie Low-<br>tzw. vorgeferfigte Läsungen.                                                              | E-Meil                                                                                                    |
| stützen Sie jedes Geschäftsmodell<br>merce, Abonnemente, SaaS-Platformen, Marktplätze und                                                                              | Vollständiger Name                                                                                                    |
| uno ass alles innernais einer bineinichen Hattorm.<br>Ben Sie sich Millionen von Unternehmen an<br>ige Start-ups und Unternehmen jeder Größe setzen Ihr<br>ein Starje- | Land 🖬                                                                                                    |
|                                                                                                    | Passwort                                                                                                    |
|                                                                                                    | b) hand being is well as Produced suffering of the second second seco |
|                                                                                                    | Konto einrichten                                                                                                    |
|                                                                                                    |                                                                                                    |

## 4.2 E-Mail Adresse bestätigen

- Öffnen Sie die E-Mail, die Ihnen Stripe nach der Registrierung gesendet hat.
- Klicken Sie auf E-Mail-Adresse bestätigen und geben Sie im Browser Ihr gewähltes Passwort ein

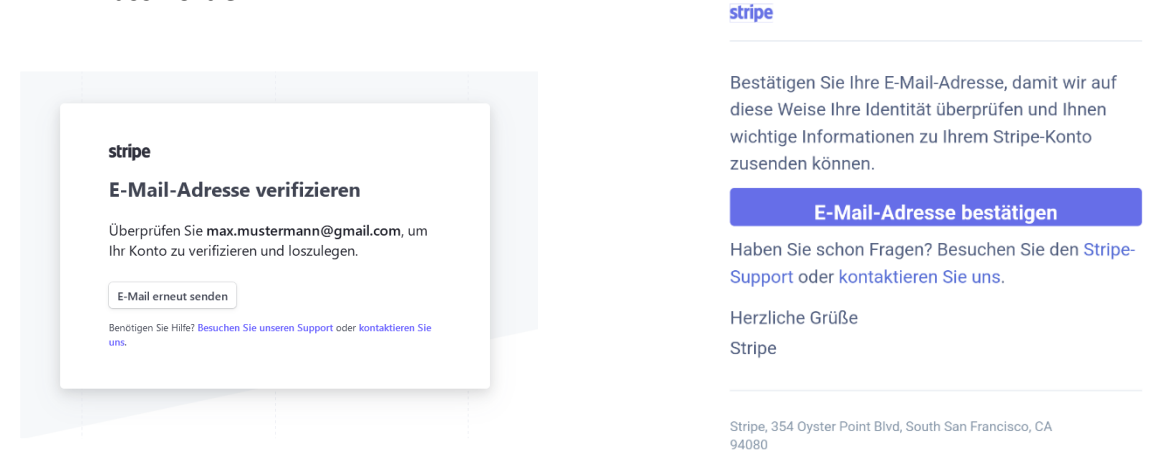

## 4.3 Einrichtung starten

Im Dashboard klicken Sie auf Einrichtung starten.

| Neues Unternehmen | ✓ Einr | ichtung starter | n 🔶      |          |         | Q Suchen |
|-------------------|--------|-----------------|----------|----------|---------|----------|
| Home Zahlungen    | Salden | Kunden          | Produkte | Berichte | Connect | Mehr 🗸   |

## Konto einrichten und mit der Annahme von Zahlungen beginnen

Das Ausfüllen des Formulars und Unterschreiben Ihrer Dokumente dauert nur wenige Minuten. Der aktuelle Bearbeitungsstand wird gespeichert, damit Sie jederzeit fortfahren können.

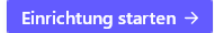

## 4.4 Informationen über Ihr Unternehmen

Zu Beginn müssen Sie verschiedene Informationen über Ihr Unternehmen bekannt geben. Welche Informationen genau benötigt werden, hängt von der Rechtsform des Unternehmens ab.

• Geben Sie den Standort und Typ Ihres Unternehmens an und klicken auf Weiter.

## Beginnen wir mit einigen Grundlagen

Wählen Sie Ihren Standort und Unternehmenstyp, um loszulegen.

| Österreich           | \$ |
|----------------------|----|
|                      |    |
| Art des Unternehmens |    |

Die nächsten Seiten des Formulars hängen von der Art und Struktur des Unternehmens ab. Die letzten Seiten (Fulfillment- und Support-Details, Bankdetails etc.) sind wiederum ident.

### 4.4.1 Einzelunternehmen

Tragen Sie die Informationen des Vertreters Ihres Unternehmens ein und klicken dann auf Weiter.

| Verifizieren Sie Ihre |
|-----------------------|
| personenbezogenen     |
| Angaben               |

Stripe erfasst diese Informationen, um Ihre Identität zu verifizieren und Ihr Konto zu schützen.

| Rechtsgültiger Name der Person |   |
|--------------------------------|---|
| Vorname                        |   |
| Nachname                       |   |
| E-Mail-Adresse                 |   |
| max.mustermann@gmail.com       |   |
| Geburtsdatum                   |   |
| TT /MM/ JUJ                    |   |
| Privatadresse                  |   |
| Österreich                     | 0 |
|                                |   |
|                                |   |
|                                |   |
|                                |   |
| Telefonnummer                  |   |
| AT  \$ +43 1 234567890         |   |
|                                |   |

Weiter  $\rightarrow$ 

Auf der nächsten Seite werden weitere Details zum Unternehmen abgefragt.

| Beschreiben Sie Ihr<br>Unternehmen näher<br>Stripe sammelt diese Informationen, um Ihr Unternehmen<br>besser zu verstehen und zu unterstützen. | <ul> <li>Wählen Sie die Branche Ihres Unternehmens aus.</li> <li>Geben Sie die URL Ihrer Webseite oder Ihres Social-</li> </ul> |
|----------------------------------------------------------------------------------------------------|----------------------------------------------------------------------------------------------------|
| Umsatzsteuernummer (UID) Optional                                                                                                    | Media-Auftritts an.                                                                                                    |
|                                                                                                    | <ul> <li>Beschreiben Sie kurz, welche Produkte oder</li> </ul>                                                                  |
| Branche                                                                                                    | Dienstleistungen Sie anbieten.                                                                                                  |
| Branche auswählen 🗘                                                                                                    |                                                                                                    |
| Unternehmenswebsite                                                                                                    | Klicken Sie auf Weiter.                                                                                                    |
|                                                                                                    |                                                                                                    |
| Produktbeschreibung                                                                                                    |                                                                                                    |
| Weiter →                                                                                                    |                                                                                                    |

## 4.4.2 Gesellschaft oder Gemeinnütziges Unternehmen

Die Formulare für eingetragene und nicht-eingetragene Personengesellschaften sind ident. Ebenso die Formulare für Privatunternehmen, gemeinnützige Unternehmen und sonstige Unternehmensformen.

Füllen Sie die Unternehmensdetails entsprechend der Anweisungen im Formular aus.

• Beachten Sie, dass der angegebene Name des Unternehmens exakt mit dem mit der Steuer-ID assoziierten Namen übereinstimmen muss.

Klicken Sie auf Weiter.

| Beschreiben Sie Ihr                                                                                   |                        |     |
|----------------------------------------------------------------------------------------------------|------------------------|-----|
| Unternehmen näher                                                                                     |                        |     |
| Stripe sammelt diese Informationen, um Ihr Unternehmen<br>besser unterstützen sowie Anforderungen von |                        |     |
| Aufsichtsbehörden, Finanzpartnern und unserem                                                         |                        |     |
| Rannenvertrag erfullen zu können.                                                                     |                        |     |
| Rechtmäßiger Firmenname                                                                               |                        |     |
|                                                                                                    |                        |     |
| Der angegebene Name muss exakt mit dem mit Ihrer Steuer-ID                                            | Geschäftstelefonnummer |     |
| assoziierten Namen übereinstimmen.                                                                    | AT ♀ +43 1 234567890   |     |
| Firmenbuchnummer                                                                                      |                        |     |
|                                                                                                    | Branche                |     |
|                                                                                                    | Branche auswahlen      | · · |
|                                                                                                    | Unternehmenswebsite    |     |
|                                                                                                    |                        |     |
| Kurzer Firmenname Optional                                                                            |                        |     |
|                                                                                                    | Produktbeschreibung    |     |
|                                                                                                    |                        |     |
| Registrierte Geschäftsadresse                                                                         |                        |     |
| Österreich 🗘                                                                                          |                        | /// |
|                                                                                                    |                        |     |
|                                                                                                    |                        |     |

Auf der nächsten Seite füllen Sie bitte aus, wer das Unternehmen nach außen vertritt und klicken dann auf Weiter.

## Verifizieren Sie, dass Sie dieses Unternehmen repräsentieren

Dieses Formular muss von einer Person ausgefüllt werden, die maßgebliche Kontrolle und Verwaltung über Ihr Unternehmen ausübt. Wenn das nicht Sie sind, bitten Sie die entsprechende Person, fortzufahren.

| Rechtsgültiger Name der Person    |                                                           |
|-----------------------------------|-----------------------------------------------------------|
| Max                               | Adresszeile 1                                             |
| Mustermann                        |                                                           |
| E-Mail-Adresse                    |                                                           |
| max.mustermann@gmail.com          |                                                           |
| Stellenbezeichnung                | Telefonnummer                                             |
| Geschäftsführer, Manager, Partner | AT 🗢 +43 1 234567890                                      |
| Geburtsdatum                      | Eigentumsrechte an Ihrem Unternehmen in Prozent           |
| Privatadresse                     | Welchen Prozentanteil besitzen Sie an diesem Unternehmen? |
| Österreich                        | ◆ Weiter →                                                |
|                                   |                                                           |

### All in ONE Schnellstart

Um verschiedene gesetzliche Anforderungen zu erfüllen, benötigt Stripe zusätzlich Informationen zu den Inhabern und Geschäftsführern Ihres Unternehmens.

Um eine Person hinzuzufügen, klicken Sie auf **Unternehmensinhaber hinzufügen**. Geben Sie den Namen und E-Mail-Adresse an und klicken Sie auf **Hinzufügen**.

Um einen weiteren Geschäftsinhaber/in anzugeben klicken Sie einfach auf Weiteren Inhaber hinzufügen.

## Ihre Geschäftsinhaber/innenWir s<br/>zu erhinzufügenFühre<br/>Bitte

Aufgrund behördlicher Vorschriften sind wir verpflichtet, Informationen über alle Personen zu erfassen und zu verifizieren, die einen erheblichen Anteil an Ihrem Unternehmen besitzen. Bitte achten Sie auf die korrekte Eingabe dieser Informationen, da wir diese Informationen möglicherweise mit denen im Register für Begünstigte Ihres Landes vergleichen und dort mögliche Unstimmigkeiten melden müssen. Mehr erfahren

Bitte fügen Sie jede Person hinzu, die 25 % oder mehr von Musterfirma besitzt.

+ Unternehmensinhaber hinzufügen

Ohne Inhaber/innen fortfahren  $\rightarrow$ 

## Geschäftsführer/innen

Wir sind wir verpflichtet, Informationen über alle Personen zu erfassen und zu verifizieren, die eine erhebliche Führungsverantwortung für dieses Unternehmen haben. Bitte achten Sie auf die korrekte Eingabe der Informationen, da wir diese möglicherweise mit denen Ihres nationalen Registers für wirtschaftlich Berechtigte vergleichen und dort mögliche Unstimmigkeiten melden müssen. Mehr erfahren

Bitte führen Sie alle Geschäftsführer/innen für Musterfirma auf.

 Max Mustermann
 ×

 max.mustermann@gmail.com
 +

 + Weitere/n Geschäftsführer/in hinzufügen

Fertig, fortfahren  $\rightarrow$ 

## 4.4.3 Restliche Seiten für alle Arten von Unternehmen

Die letzten Seiten der Einrichtung sind für alle Unternehmensarten gleich.

#### Beschreiben Sie, wie Sie Bestellungen abwickeln

Um Stripe dabei zu helfen, die Konformität Ihres Unternehmens zu gewährleisten, müssen wir ein wenig mehr darüber wissen, wie Sie Waren oder Dienstleistungen anbieten.

Verkaufen Sie reale Produkte?

Wie lange dauert es im Durchschnitt, bis Ihre Kund/innen ihre Waren oder Dienstleistungen nach Zahlungseingang erhalten? Füllen Sie die Fulfillment-Details zu Ihrem Unternehmen aus. Klicken Sie auf Weiter.

- Geben Sie an, wie Ihr Unternehmen in Zahlungsbestätigungen bezeichnet werden soll.
- Zusätzlich wird noch eine Support-Telefonnummer benötigt, die ggf. ebenfalls auf Zahlungsbestätigungen angezeigt werden soll.

Beachten Sie, dass diese Einstellungen später noch im Detail angepasst werden können.

Klicken Sie auf Weiter.

| Als nächstes können Sie ein Bankkonto angeben, auf das |
|--------------------------------------------------------|
| Auszahlungen von Stripe überwiesen werden sollen.      |

Klicken Sie auf Weiter.

## Fügen Sie öffentliche Details für Kund/innen hinzu

Diese Informationen können in Zahlungsaufstellungen, Rechnungen und Belegen sichtbar sein.

| Name Ihres  |                                   |
|-------------|-----------------------------------|
|             |                                   |
| Zahlungshos | broibung in der Abrochnung (kurz) |
| Zahlungsbes | hreibung in der Abrechnung (kurz) |

Weiter  $\rightarrow$ 

AT \$ +43 1 234567890

## Fügen Sie Ihre Bank hinzu, um Auszahlungen zu erhalten

Eine Auszahlung ist die Überweisung der Gelder von Stripe auf Ihr Bankkonto.

| EUR - Euro                                                                                                    |                                                                                                    | (                   |
|----------------------------------------------------------------------------------------------------|----------------------------------------------------------------------------------------------------|---------------------|
| Sie können ein Konto                                                                                                    | o pro Währung hinzufügen.                                                                                                    |                     |
| Land des Bankkonto                                                                                                    | s                                                                                                    |                     |
| Österreich                                                                                                    |                                                                                                    | ;                   |
| IBAN                                                                                                    |                                                                                                    |                     |
|                                                                                                    |                                                                                                    |                     |
| IBAN bestätigen                                                                                                    |                                                                                                    |                     |
|                                                                                                    |                                                                                                    |                     |
| Ich, der Kontoinhaber/d<br>Belastungen autorisierer<br>autorisiere ich Stripe daz<br>mittels den Single Euro I<br>Ich bestätige, dass ich d<br>Lastschriftmandats, gele | lie Kontoinhaberin, bin die einzige Person, die<br>n kann. Mit der Übermittlung eines Bankkontos<br>ru, Übertragungen zu und von diesem Bankkor<br>Payments Area (SEPA) Lastschriftverfahrens zu<br>len Rahmenvertrag, inklusive des SEPA-<br>seen habe und ihm zustimme. | ;<br>1to<br>tätiger |
|                                                                                                    |                                                                                                    |                     |

Schließlich bittet Sie Stripe, einen zweiten Faktor für eine sichere Authentifizierung auszuwählen. Bedenken Sie, wenn jemand Zugang zu Ihrem Stripe-Konto hat, kann er in Ihrem Namen Geld transferieren!

## All in ONE Schnellstart

#### Schützen Sie Ihr Konto

Verstärken fordert die Zwei-Faktor-Authentifizierung, um Ihr Konto zu schützen. Durch Nutzung Ihres Telefons oder einer Authenticator-App gewährleisten Sie, dass niemand anderes Zugriff auf Ihr Konto erhält.

Wir empfehlen Ihnen, mehrere Arten der Zwei-Schritte-Authentifizierung als Backup zu aktivieren, falls Sie Ihr Mobilgerät verlieren oder keinen Empfang haben.

| SMS verwenden                   |
|---------------------------------|
| Authenticator-App verwenden     |
| Sicherheitsschlüssel hinzufügen |
|                                 |

Weiter  $\rightarrow$ 

Sie können SMS, eine Authenticator-App wie z.B. <u>Google</u> <u>Authenticator</u> oder einen USB-Sicherheitsschlüssel verwenden.

Falls Probleme mit ständig neu-generierten Codes auftreten, stellen Sie sicher, dass die Uhrzeit am mobilen Endgerät und am Computer übereinstimmt.

Klicken Sie auf Weiter.

•

- Überprüfen Sie am Ende nochmal alle Unternehmungsdetails.
- Klicken Sie auf Fertig.

| Max Muster                                                                  | mann                                                                                                    |       |
|-----------------------------------------------------------------------------|----------------------------------------------------------------------------------------------------|-------|
| Kontovertreter,                                                             | /in und Vorstand                                                                                                  |       |
| max.musterma                                                                | ann@gmail.com                                                                                                    |       |
| Geboren am 1.                                                               | Januar 1980                                                                                                    |       |
| Lakeside B07                                                                |                                                                                                    |       |
| 9020 Klagenfur                                                              | rt AT                                                                                                    |       |
| Weitere Inform<br>Telefon                                                   | nationen angegeben                                                                                                |       |
| USZAHLUNGS                                                                  | DETAILS                                                                                                    |       |
|                                                                             | REDIT BANK AUSTRIA AG EUR Stand                                                                                   | ard 🖍 |
| 1 DKA                                                                       | JATWW 4 **** 7766                                                                                                 |       |
|                                                                             |                                                                                                    |       |
| WEI-SCHRITTE                                                                | e-AUTHENTIFIZIERUNG                                                                                               |       |
| WEI-SCHRITTE                                                                | e-Authentifizierung ist aktiviert.                                                                                |       |
| WEI-SCHRITTE<br>Zwei-Schritt                                                | E-AUTHENTIFIZIERUNG<br>e-Authentifizierung ist aktiviert.                                                         |       |
| V BRAN<br>WEI-SCHRITTE<br>Zwei-Schritt<br>TEUERBERECH<br>Automatisch<br>Aus | DATIMU I: •••• 7766<br>E-AUTHENTIFIZIERUNG<br>ie-Authentifizierung ist aktiviert.<br>INUNG<br>ne Steuerberechnung |       |
| WEI-SCHRITTE<br>Zwei-Schritt<br>TEUERBERECH<br>Automatisch<br>Aus           | E-AUTHENTIFIZIERUNG<br>E-Authentifizierung ist aktiviert.<br>INUNG<br>Re Steuerberechnung<br>ÄGE                  | ,     |
| WEI-SCHRITTE<br>Zwei-Schritt<br>TEUERBERECH<br>Automatisch<br>Aus           | AATMW 1: •••• 7766                                                                                                | ,     |

Sobald Ihr Stripe-Account aktiviert ist, können Sie auf Live-Daten zugreifen.

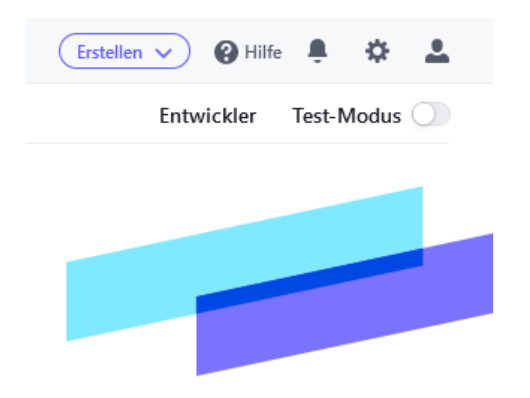

Deaktivieren Sie dazu den Test-Modus.

## 4.5 E-Mail-Einstellungen

Stripe verschickt bei jedem Kauf eine Zahlungsbestätigung an Ihre Kunden. Standardmäßig sind diese in Englisch, Sie können die Sprache jedoch unter Einstellungen / E-Mails anpassen.

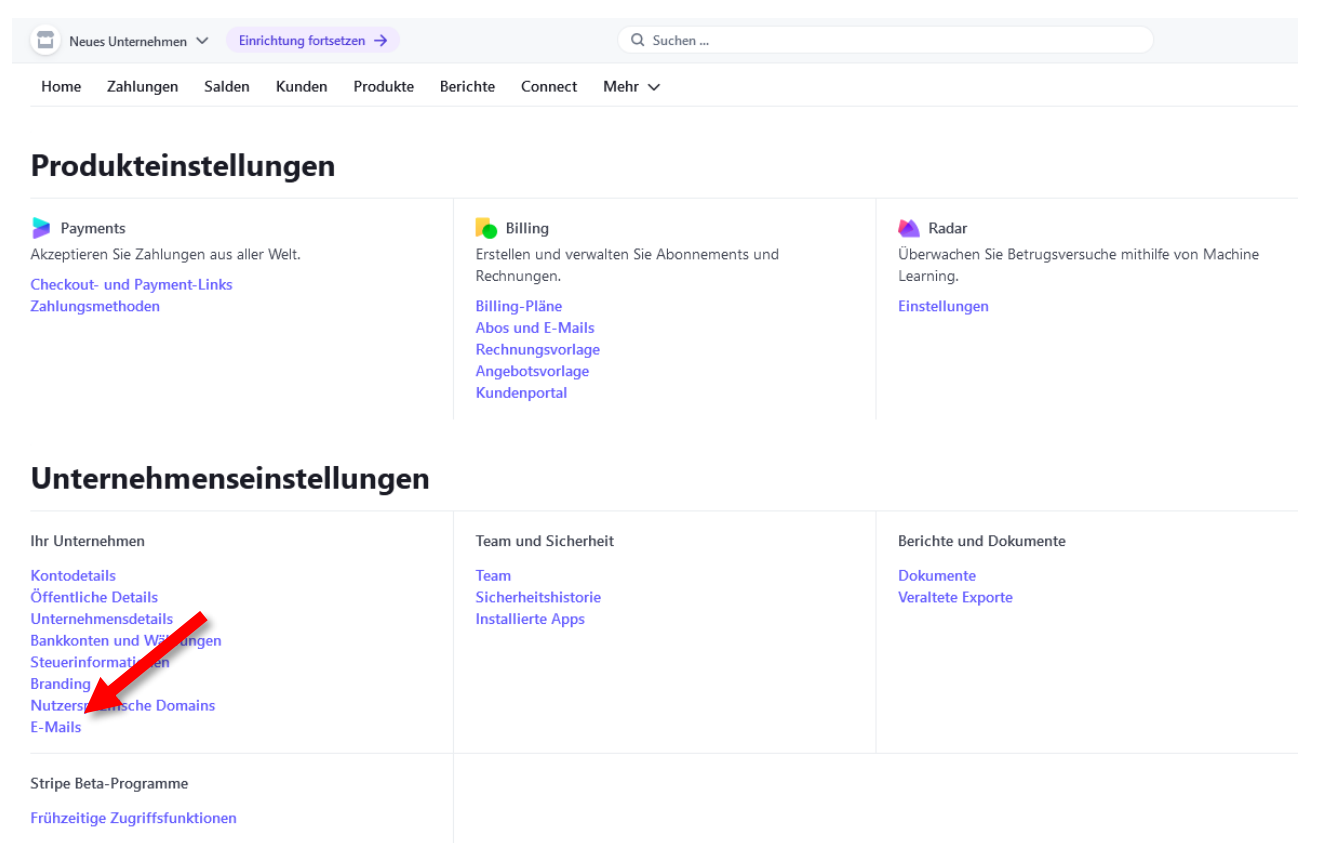

Stellen Sie außerdem auch sicher, dass Bestätigungsmails nicht nur bei Zahlungen, sondern auch bei Stornierungen verschickt werden (ob Stornierungen generell erlaubt sind, können Sie später in der All in ONE Management Plattform einstellen).

Einstellungen > E-Mails

| E-Mails von Kunden/                   | Kundinnen                                                                                                    |
|---------------------------------------|----------------------------------------------------------------------------------------------------|
| Kunden/Kundinnen E-Mail<br>senden für | <ul> <li>Erfolger me Zahlungen 3</li> <li>Rückerstattungen</li> <li>In den Billing-Einstellungen -&gt; können Sie unter anderem E-Mails zum Thema Rechnungen und fehlgeschlagene Zahlungen verwalten.</li> </ul> |
| Lastschrift-E-Mails                   | <ul> <li>E-Mails zu SEPA Lastschriftinitiierung senden </li> <li>E-Mails zu ACH Direct Debit Verifizierung von Mandat und Mikroeinzahlungen senden </li> </ul>                                                   |
| Support-E-Mail                        | E-Mail-Antworten werden basierend auf Ihren <mark>Einstellungen der öffentlichen Details →</mark> an max.mustermann@gmu.com gesendet.                                                                            |
| Standardsprache 🕄                     | Deutsch 🗢                                                                                                    |
| Haben Sie Probleme beim Sende         | en von E-Mail-Zahlungsbelegen? → Speichern                                                                                                    |

## 4.6 Stripe Mikro-Transaktionen

Stripe bietet in Österreich spezielle Konditionen für Mikro-Transaktionen (Zahlungen <5€) an. Bei Interesse kontaktieren Sie dazu bitte den Stripe-Support unter <u>https://support.stripe.com/email</u>

## 5 ALL IN ONE MIT STRIPE VERKNÜPFEN

Klicken Sie in der All in ONE Management Plattform auf Zahlungseinstellungen um sich mit Ihrem Stripe-Account zu verbinden

| S Filter                        |                                                          | 📥 Exportiere Rechnungsda                                                                                                    |
|---------------------------------|----------------------------------------------------------|----------------------------------------------------------------------------------------------------|
| Ticket eingelöst<br>O           | Ticket bezogen<br>O                                      | Gesamt<br>O                                                                                                    |
|                                 | Zahlungseinstellungen                                    |                                                                                                    |
|                                 | stripe                                                   |                                                                                                    |
|                                 | Verbinden Sie sich mit Stripe um Zahlungen zu erh        | alten                                                                                                    |
| Klickon Sie auf Mit String      | Stripe ist der einfachste Weg um Zahlungen zu erhalte    | n. Alle gängigen Debit- und Kreditkarten werden                                                                                                    |
| Nicken Sie auf Mit Stripe       |                                                          |                                                                                                    |
| verbinden.                      |                                                          | Discover Diners Club                                                                                                    |
|                                 | Klicken Sie "Mit Strine verhinden" erstellen einen koste | enfreien Stripe-Account und Sie sind bereit Zahlunge                                                                                                    |
|                                 | zu erhalten.                                             | ann eich schpe / iceount and sie sind bereit zunidh8                                                                                                    |
|                                 | Mit Strine                                               | e verhinden                                                                                                    |
|                                 | MicScipe                                                 | verbinden                                                                                                    |
|                                 |                                                          |                                                                                                    |
|                                 |                                                          |                                                                                                    |
|                                 |                                                          |                                                                                                    |
|                                 | COVERO Crabilitado itad                                  | Wählen Sie das Konto aus                                                                                                    |
|                                 | mit Stripe für eine sichere                              | das Sie mit COYERO Gmb                                                                                                    |
|                                 | Zahlungsabwicklung.                                      | verbinden möchten                                                                                                    |
| Wählen Sie Ihr Stripe-Konto aus | ← Zurück zu COYERO GmbH                                  | COYERO GmbH kann ihre Kontodaten sehen (z. B. alle<br>Zahlungs- und Auszahlungsverläufe), einschließlich alle                                                    |
| und klicken Sie auf Verbinden.  |                                                          | Daten, die von anderen Unternehmen erstellt wurden, d<br>Sie verbunden haben. Die Plattform kann außerdem nei<br>Zahlungen erstellen und andere Aktionen für Sie |
|                                 |                                                          | durchführen.                                                                                                    |
|                                 |                                                          | musterfirma.at     Erstellt am 10. Juni                                                                                                    |
|                                 | Powered by <b>stripe</b> ①                               | Connect →                                                                                                    |
|                                 |                                                          |                                                                                                    |

## **6 ALL IN ONE MANAGEMENT PLATTFORM**

Nachdem Sie nun Ihr Unternehmen in All in ONE angelegt und Stripe für den Empfang von Zahlungen hinterlegt haben, können Sie Ihr erstes Produkt erstellen und über Ihren ersten Shop verfügbar machen.

## 6.1 Das erste Produkt

- Klicken Sie im Menü der All in ONE Management Plattform auf Produkte.
- Es öffnet sich die Produktübersicht.
- Um Ihr erstes Produkt zu erstellen klicken Sie auf + Hinzufügen.
- Geben Sie im rechten Teil des Fensters die Details ein.
- Erforderliche Eingaben sind ein passendes Bild, der Name des Produktes und die Artikelnummer.
- Der Name und die Beschreibung können über das 🖻-Symbol definiert werden.

| ٩     | Gelöschte zeigen | Alle 🗸      | + Hinzufügen + Neue Gruppe hinzufügen        |
|-------|------------------|-------------|----------------------------------------------|
| Narre | Bd Pres          | Gelened bei | Artistrumer () *  Presist MMSL  Presist MMSL |
|       |                  |             | Hinzufügen                                   |
|       |                  |             | Abbrechen                                    |
|       |                  |             | Löschen                                      |
|       |                  |             |                                              |

Der Produktname kann in mehreren Sprachen erfasst werden.

• Geben Sie den Produktnamen in mindestens einer Sprache ein.

Klicken Sie auf OK.

| English                  |  |
|--------------------------|--|
| Daily Ticket             |  |
| Deutsch                  |  |
| Tageskarte               |  |
| Italienisch              |  |
| Biglietto Giornaliero    |  |
| Französisch              |  |
| Billet Journalier        |  |
| Slowenisch               |  |
| Dnevna Vozovnica         |  |
| Spanisch (Lateinamerika) |  |
| Boleto Diario            |  |

- Die optionale Beschreibung kann in mehreren Sprachen erfasst werden.
- Geben Sie die Beschreibung ein.

Klicken Sie auf OK.

| Deutsch                                                |                                                                                                    |
|--------------------------------------------------------|----------------------------------------------------------------------------------------------------|
| Genießen Sie einen Tag ir<br>internationalen Künstler. | n unserem Museum, entdecken Sie dabei die unterschiedlichsten Kunstwerke von lokalen und            |
| Italienisch                                            |                                                                                                    |
| Goditi una giornata nel n                              | ostro museo, scoprendo un'ampia varietà di opere d'arte di artisti locali e internazionali.         |
| Französisch                                            |                                                                                                    |
| Profitez d'une journée da                              | ns notre musée pour découvrir une grande variété d'œuvres d'art d'artistes locaux et internationaux |
| Slowenisch                                             |                                                                                                    |
| Preživite dan v našem mu                               | uzeju in odkrijte najrazličnejše umetnine domačih in mednarodnih umetnikov.                         |
| Spanisch (Lateinamerika)                               |                                                                                                    |
| Disfruta de un día en nue                              | stro museo, descubriendo una gran variedad de obras de arte de artistas locales e internacionales.  |
| Cancel OK                                              |                                                                                                    |
|                                                        |                                                                                                    |
|                                                        | Rild *                                                                                              |

Enjoy a day in our museum, discovering a wide variety of works of art by local and international artists.

Fügen Sie ein Bild hinzu.

- Fügen Sie die Artikelnummer hinzu.
  - Die Artikelnummer wird f
    ür den optionalen Import der Daten in ein externes Buchhaltungssystem ben
    ötigt
- Tragen Sie einen Preis ein.
  - Sollte kein Preis angegeben werden, wird das Produkt automatisch auf Gratis gesetzt

Genauere Erklärungen zu allen Einstellungen befinden sich in der Produkt-Detailseite im Handbuch.

- Zum Speichern der Daten klicken Sie auf Hinzufügen.
- Spätere Änderungen eines Produkts sind jederzeit durch Auswahl des Produktes in der Produktübersicht möglich.
- Führen Sie die gewünschten Änderungen durch.
- Zum Speichern der Änderungen klicken Sie auf Änderungen speichern.
- Zum Löschen eines Produkts wählen Sie es in der Produktübersicht aus und klicken auf Löschen.
  - Gelöschte Produkte sind nicht mehr in Ihrem Shop verfügbar
  - Sie können ein gelöschtes Produkt wieder aktivieren indem Sie in der Produktübersicht den Haken bei Gelöschte zeigen setzen, das Produkt auswählen und auf Wiederherstellen klicken

| 3ild *   |                                                                                                    |
|----------|----------------------------------------------------------------------------------------------------|
|          |                                                                                                    |
| Name     | *                                                                                                    |
|          | Tageskarte                                                                                                    |
| Artikel  | nummer (j) *                                                                                                    |
| EINTF    | RITT-TAG                                                                                                    |
| 3eschre  | ibung                                                                                                    |
|          | Genießen Sie einen Tag in unserem<br>Museum, entdecken Sie dabei die<br>unterschiedlichsten Kunstwerke von<br>lokalen und internationalen Künstler. |
| Preis ir | nkl. MWSt.                                                                                                    |
| 15       |                                                                                                    |
|          | Details                                                                                                    |
|          |                                                                                                    |
|          |                                                                                                    |
|          |                                                                                                    |
|          |                                                                                                    |
|          | Änderungen speichern                                                                                                    |
|          |                                                                                                    |
|          | Abbrechen                                                                                                    |

## 6.2 Der erste Shop

Ein Shop in All in ONE stellt einen bestimmten Ort dar, an dem es etwas zu sehen oder zu bekommen gibt (wird auch Point-of-Sale oder Point-of-Service genannt). Das kann z.B. eine Sehenswürdigkeit sein, ein Museumseingang, der Startpunkt einer Führung, der Eingang zu einer Veranstaltung oder ein Geschäft.

Shops werden mit einem Marker auf der Karte angezeigt, so werden Benutzer auf Ihr Angebot aufmerksam.

Um Ihre Shops zu verwalten klicken Sie im Menü der All in ONE Management Plattform auf Services/Shops

- Es öffnet sich die Übersicht für Services/Shops.
- Dort befindet sich bereits der erste Shop der automatisch mit der Registrierung Ihres Unternehmens angelegt wurde.

Klicken Sie auf das 🙆 Symbol um die Details des Shops zu editieren.

Klicken Sie auf **Editieren** um die verfügbaren Produkte zu definieren. Klicken Sie auf **Mobile Terminal hinzufügen** um ein mobiles Terminal hinzuzufügen (dieses ermöglicht das Einlösen von Tickets in Ihrem Shop).

• Um einen weiteren Shop anzulegen klicken sie auf + Service/Shop hinzufügen.

Zum Löschen eines Shops wählen Sie diesen in der Übersicht aus und klicken auf Löschen.

• Gelöschte Shops sind nicht mehr in All in ONE sichtbar.

Sie können einen gelöschten Shop wieder aktivieren indem Sie in der Übersicht den Haken bei Gelöschte zeigen setzen, den Shop auswählen und auf Wiederherstellen klicken.

Details zu den einzelnen Punkten finden Sie nachfolgend.

## All in ONE Schnellstart

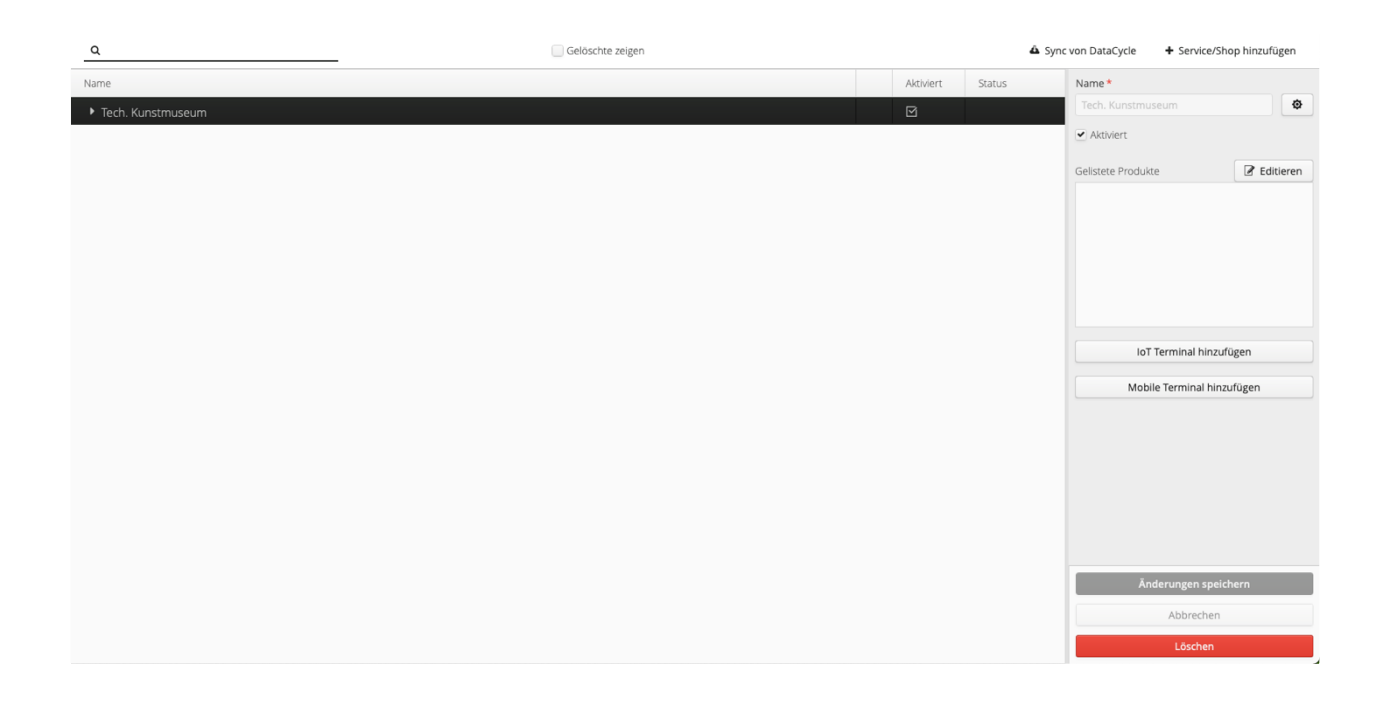

## 6.2.1 Shop-Details

- In diesem Formular können Sie die Detailinformationen zum gewählten Shop ansehen und editieren.
- Fügen Sie ein oder mehrere aussagekräftige Fotos hinzu.
- Wählen Sie ein Icon zur Repräsentation des Shops auf der Karte an der angegebenen Adresse.
  - Um eine genauere Position auf der Karte zu erreichen, ist es möglich den Marker mit Hilfe des Längenund Breitengrades einzustellen (wählen Sie dazu Koordinaten).
  - Die Koordinaten können Sie ermitteln, indem Sie in Google Maps auf den gewünschten Punkt rechtsklicken.
- Füllen Sie den Namen und die Beschreibung aus (wie bei den Produkten sind hier auch mehrere Sprachen möglich).
- Wählen Sie eine passende Kategorie.

| 1070                                                                                    | Man Icon *                                                |   |
|-----------------------------------------------------------------------------------------|-----------------------------------------------------------|---|
|                                                                                         | Museum Art                                                | * |
| Name *                                                                                  | Öffnungszeiten                                            |   |
| Tech. Kunstmuseum                                                                       |                                                           |   |
| Kategorie *                                                                             |                                                           |   |
| Kultur                                                                                  | ~                                                         |   |
| Beschreibung Tech. Kunstmuseum                                                          |                                                           |   |
| Beschreibung Tech. Kunstmuseum  Adresse Koordinaten                                     |                                                           |   |
| Beschreibung Tech. Kunstmuseum Adresse Koordinaten Land *                               | Bundesland                                                |   |
| Beschreibung  Tech. Kunstmuseum  Adresse Koordinaten Land   Osterreich                  | Bundesland                                                |   |
| Beschreibung Tech. Kunstmuseum Adresse Koordinaten Land * Österreich Stadt *            | Bundesland                                                |   |
| Beschreibung Tech. Kunstmuseum Adresse Koordinaten Land * Österreich Stadt * Klagenfurt | Bundesland<br>PLZ.*<br>9020                               |   |
| Beschreibung                                                                            | Bundesland<br>PLZ *<br>9020                               |   |
| Beschreibung                                                                            | Bundesland<br>PLZ *<br>9020                               |   |
| Beschreibung                                                                            | Bundesland<br>PLZ *<br>9020<br>Breitengrad (46,6143922) * |   |

- Optional können Sie Öffnungszeiten, Telefonnummer und E-Mail-Adresse eingeben.
- Zur Übernahme der Details klicken Sie auf Speichern.

## 6.2.2 Gelistete Produkte

In diesem Formular können vorher definierte Produkte mit dem gewählten Shop verknüpft werden.

- Klicken Sie auf das 🕀 Symbol um ein Produkt hinzuzufügen.
- Wählen Sie das gewünschte Produkt unter Name aus.
- Klicken Sie zum Speichern auf Save.

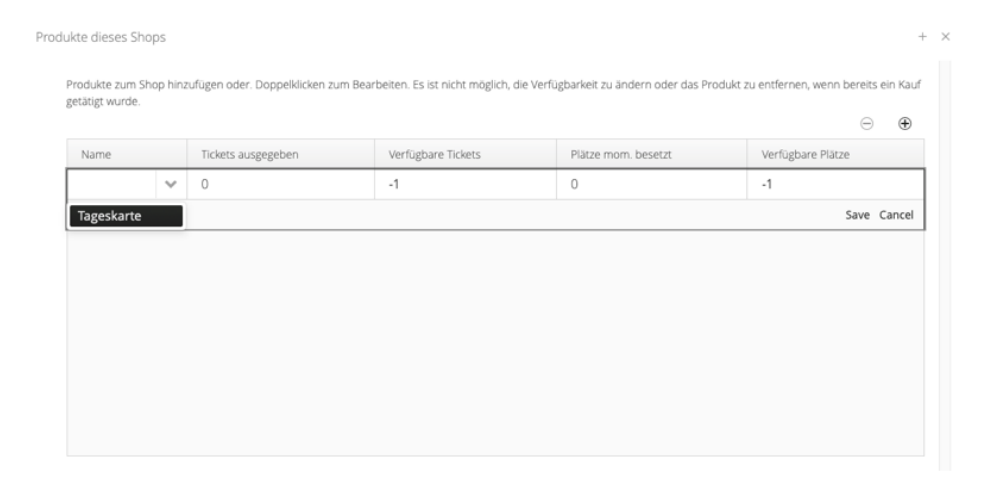

Nun wird das Produkt in der Liste angezeigt. Die aufgelisteten Produkte können bearbeitet oder gelöscht werden.

• Schließen Sie das Formular mit dem x-Symbol rechts oben.

| Produkte zum Shop hinzufügen oder. Doppelklicken zum Bearbeiten. Es ist nicht möglich, die Verfügbarkeit getätigt wurde. |                                  |                                  |
|----------------------------------------------------------------------------------------------------|----------------------------------|----------------------------------|
| retätigt wurde.                                                                                                    | elt zu ändern oder das Produkt : | zu entfernen, wenn bereits ein K |
|                                                                                                    |                                  |                                  |
| Name Tickets ausgegeben Verfügbare Tickets Plätze                                                                        | itze mom. besetzt                | Verfügbare Plätze                |
| Tageskarte 0 -1 0                                                                                                    |                                  |                                  |

Die ausgewählten Produkte werden nun in der Liste angezeigt.

Zur Übernahme Ihrer Eingaben klicken Sie bitte auf Änderungen speichern.

## 6.2.3 Mobile Terminal hinzufügen

Das mobile Terminal ist eine App, mit der Ihre Mitarbeiter die Tickets von Kunden verifizieren und einlösen. Jedes Terminal kann nur Tickets von dem Shop einlösen, dem es zugeordnet ist.

Die Anzahl an Terminals kann vom Plattform-Betreiber begrenzt werden. Wenn Sie viele Shops besitzen und deswegen viele Terminals benötigen, kann es sein dass Sie den Plattform-Betreiber bitten müssen, dieses Limit zu erhöhen.

- Standardmäßig ist für Ihr Unternehmen bereits ein mobiles Terminal angelegt und Ihrem Shop zugewiesen.
- Klicken Sie auf das Pfeil-Symbol neben dem Namen Ihres Shops um diese Zuweisung zu sehen.

Im nächsten Kapitel ist die Terminal-App genauer beschrieben.

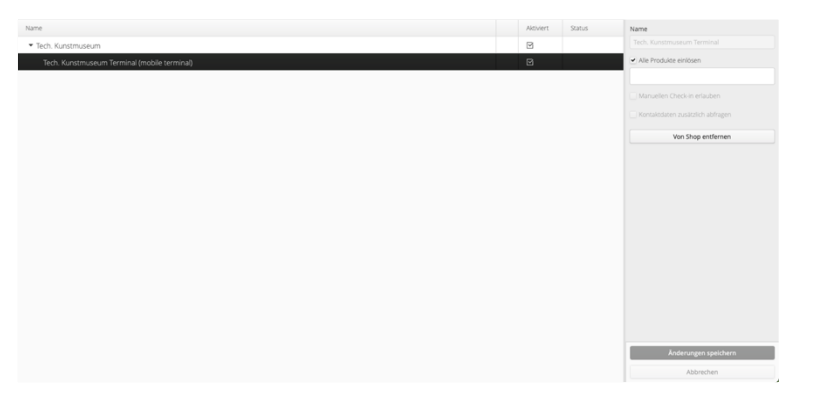

| Name *              |           |
|---------------------|-----------|
| Tech. Kunstmuseum   | ٩         |
| ✓ Aktiviert         |           |
| Gelistete Produkte  | Editieren |
| Tageskarte          |           |
|                     |           |
|                     |           |
|                     |           |
|                     |           |
|                     |           |
|                     |           |
| IoT Terminal hinzu  | ıfügen    |
|                     |           |
| Mobile Terminal hin | zutugen   |
|                     |           |
|                     |           |
|                     |           |
|                     |           |
|                     |           |
|                     |           |
|                     |           |
| Änderungen spei     | chern     |
| Anderungen spel     | enern     |
| Abbrechen           |           |
| Löschen             |           |
|                     |           |

## 7 MOBILE TERMINAL

- Das Mobile Terminal dient zum Einlösen von Tickets vor Ort und steht als App für Android und iOS zur Verfügung.
- Laden Sie die entsprechende App aus dem Google Play Store bzw. dem Apple App Store auf Ihr mobiles Gerät.
- Für die Tourismus Region Klagenfurt am Wörthersee heißt die App *Mobile Terminal für Klagenfurt.*

## 7.1 Anmeldung im Mobile Terminal

- Melden sich mit Ihren Anmeldeinformationen, die Sie auch für die All in ONE Management Plattform verwenden, bei der App an.
- Nach der Anmeldung werden Sie möglicherweise aufgefordert, Ihre Bluetooth-Funktionalität zu aktivieren.
  - o Ohne aktiviertes Bluetooth funktioniert die App nicht
- Wenn Sie Ihr Passwort vergessen haben, klicken Sie auf Passwort vergessen?
- Geben Sie Ihre E-Mail-Adresse ein und klicken auf OK.
- All in ONE sendet Ihnen einen Bestätigungscode per E-Mail, mit dem Sie Ihr Passwort ändern können.

## 7.2 Auswahl eines Terminals

- Unmittelbar nach der Anmeldung erhalten Sie eine Liste der verfügbaren und derzeit verwendeten Terminals.
- Wählen Sie ein Terminal aus, das in der Management Plattform Ihrem Shop zugewiesen ist
  - Sollten Sie ein Terminal auswählen, das bereits auf einem anderen Gerät verwendet wird, wird dieses abgemeldet.
- Nach der Auswahl wird Ihnen das Hauptfenster der App angezeigt.

*Hinweis:* Es können nur Terminals ausgewählt werden, die in der Management Plattform einem Shop zugewiesen wurden.

## 7.3 Suche nach Tickets

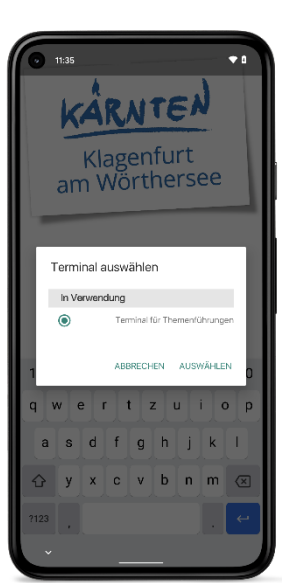

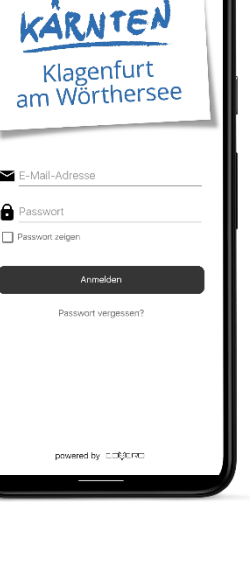

Um ein Ticket eines Kunden zu validieren bzw. einzulösen, tippen Sie auf Tippen zum Einlösen.

*Hinweis:* Beachten Sie, dass der Kunde sich dazu in Bluetooth-Reichweite befinden und seine All in ONE-App geöffnet haben muss.

- Das Terminal sucht nach entsprechenden Tickets in der Nähe.
- Sobald Tickets gefunden wurden, werden diese angezeigt und Sie können auswählen, welches Sie einlösen möchten.

| <ul> <li>● 11:35</li> </ul>  | <ul> <li>● 11:35</li> </ul>  |
|------------------------------|------------------------------|
| Terminal für Themenführungen | Terminal für Themenführungen |
| Themenführungen              | Themenführungen              |
|                              | Suche nach Tickets<br>CANCEL |
| Tippen zum Einlösen          | Tippen zum Einlösen          |

## 8 KAUF-ABLAUF

Der folgende Abschnitt beschreibt die einzelnen Schritte wie mit All in ONE ein Produkt gekauft und über das mobile Terminal Ihres Shops eingelöst werden kann.

• Der Anwender öffnet seine All in ONE App und wählt auf der Karte oder aus der Suche Ihren Shop aus.

- Er wählt ein verfügbares Produkt und kauft dieses.
  - o Dafür muss der Anwender angemeldet sein und seine Kreditkarte hinterlegt haben
- All in ONE generiert ein zugehöriges Ticket und legt dieses in der virtuellen Brieftasche des Anwenders ab.

| <ul> <li>● 13:59</li> <li>② ◆ 1</li> </ul>                                                                                                    | 0 14:01                                                          | 0      |
|----------------------------------------------------------------------------------------------------|------------------------------------------------------------------|--------|
|                                                                                                    | Brieftasche<br>Tourismus Region Klagenfurt am Wörthersee<br>GmbH | +      |
| Altstadtwanderung<br>Entdecken Sie zu Fuß die Klagenfurter Altstadt.<br>Ganzjährig jeden Freitag + Samstag und im Juli +<br>August auch Mittwochs. Die Tour startet um 10 Uhr am<br>Arthur-Lemisch-Platz und führt Sie in rund 90 Minuten<br>zu den schönsten Plätzen und Wahrzeichen der Stadt.<br>Die Guides liefern das Hintergrundwissen und alle<br>Informationen zu den Sehenswürdigkeiten. | Altstadtwanderung<br>Themenführungen                             | •<br>• |
| Stornierbar Inkl. MWSt Preis<br>Ja 20% 5,00 €<br>Einzulösen bei                                                                                                    |                                                                  |        |
| Themenführungen ? 33 m<br>Kunde                                                                                                    | Kunde                                                            |        |
| Kaufen                                                                                                    |                                                                  |        |

Um das Produkt (z.B. Einlass in das Museum) zu erhalten, begibt sich der Anwender zum entsprechenden Ort (z.B. Portier) und öffnet die Brieftasche in seiner All in ONE App.

- Der Mitarbeiter des Shops startet die Suche nach Tickets in seinem mobilen Terminal.
- Der Kunde tippt beim gewünschten Ticket auf Einlösen um die Übertragung an das Terminal zu starten.

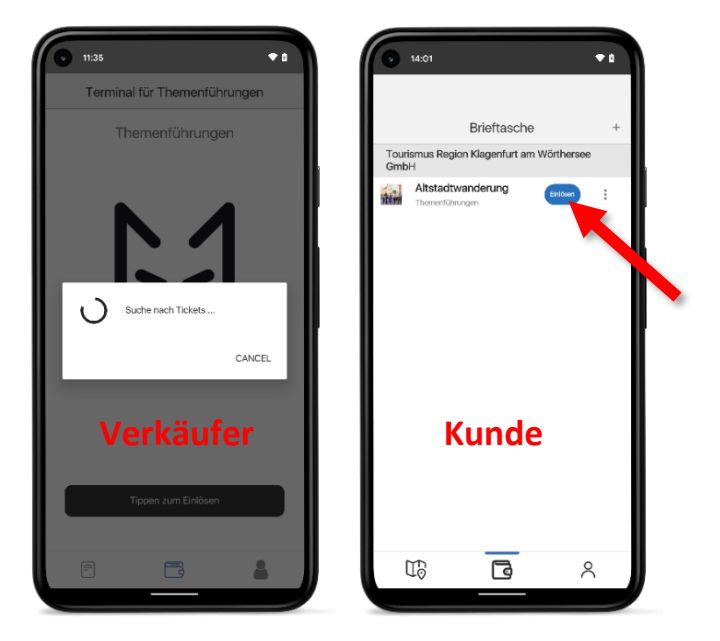

- Der Mitarbeiter sieht das Ticket am Terminal und drückt auf Einlösen, um den Vorgang abzuschließen.
- Ist alles korrekt, bestätigt das Terminal den Erfolg.
- Der Kunde kann jetzt eingelassen bzw. das gekaufte Produkt kann jetzt übergeben werden.

| O <sup>21</sup> \$ .al ♥ ☞<br>Terminal für Themenführungen | Terminal für Themenführungen |
|------------------------------------------------------------|------------------------------|
| Themenführungen                                            | Themenführungen              |
| <b>۲</b><br>چندرم: دارشینه: at<br>will enlosen             | [1]                          |
|                                                            |                              |
| Verkäufer                                                  |                              |
| Tippen zum Einlösen                                        | Einlösen erfolgreich         |
| F 🔁 🌡                                                      | F 📑 🌡                        |
|                                                            |                              |

## 9 AUSBLICK

Wir hoffen, diese Anleitung hat Ihnen bei der ersten Einrichtung geholfen! All in ONE bietet natürlich wesentlich mehr Funktionen als hier beschrieben. Wenn Sie mit den ersten Schritten bei All in ONE vertraut sind, empfehlen wir als nächstes folgende Themen anzuschauen:

- Sie können die Kundenbindung beispielsweise mit einer Mitgliedskarte (VIP, Premium, etc.) erhöhen, die diesen Kunden bestimmte Rabatte gewährt. Dazu legen Sie eine Benutzergruppe an, weisen die Benutzer zu und konfigurieren auf den Produkten die gewünschten Rabatte für diese Kunden.
- Nachdem Sie Ihre ersten Produkte verkauft haben, möchten Sie diese Umsätze wahrscheinlich in Ihr Buchhaltungssystem übertragen. Dazu haben wir ein Tool zum einfachen Export Ihrer Transaktionen.

Für detaillierte Informationen dazu dürfen wir Sie auf das Handbuch verweisen. Falls Sie Schwierigkeiten haben oder Fragen offen geblieben sind, helfen wir Ihnen natürlich immer gerne weiter. Kontaktieren Sie dazu bitte unsere Kolleg\*innen unter: info@vistklagenfurt.at

T: +43 (463) 287 463